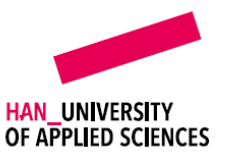

# **INSTRUCTIE EJOURNAL DOCENT** PORTFOLIOCOLLECTIE BEOOORDELEN

# INHOUD

| Inleiding                     | 1 |
|-------------------------------|---|
| Definities                    | 1 |
| Instructie                    | 1 |
| Portfoliocollectie beoordelen | 1 |

# INLEIDING

De student levert zijn portfolio formeel in ter beoordeling. De portfoliocollectie wordt dan bevroren; de student kan geen inhoud meer toevoegen of wijzigen totdat je de portfoliocollectie hebt beoordeeld. Deze instructie is gericht op de eindbeoordeling van de portfoliocollectie.

#### DEFINITIES

- Portfoliocollectie: één set inhouden die samen een collectie vormen, bijv. voor een specifieke cursus
- Inhoud: stuk bewijslast of datapunt, bijvoorbeeld een (beroeps)product of zelfreflectie
- Rubric: een feedback-/beoordelingsformulier met criteria die op verschillende niveaus zijn beschreven

# INSTRUCTIE

# Portfoliocollectie beoordelen

1. Klik vanuit de overzichtspagina van de betreffende collectie in eJournal op de student waarvan je het portfolio wilt beoordelen.

| ¢ 🗹 | ¢ Cijfer | \$                |
|-----|----------|-------------------|
|     |          |                   |
| 2   |          |                   |
|     |          |                   |
|     | ¢ 🗹<br>2 | ¢ 🖍 & Cijfer<br>2 |

-Q Voor meer informatie, zie <u>https://wiki.ejournal.app/teachers/supervision-and-assignment-management/journal-overview</u>.

2. Je ziet rechts bovenin je scherm of de portfoliocollectie formeel is ingediend ter beoordeling.

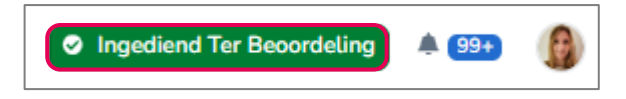

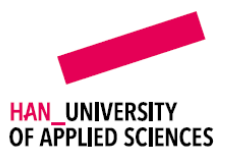

3. Klik op **Collectiebeoordeling** in het menu links van je scherm.

| +                  | Inhou           | d 🖩 Ŧ                                          |
|--------------------|-----------------|------------------------------------------------|
|                    | <b>T</b> Filter | Inzendingsdatum                                |
| ()<br>Introductie  | Ē               | Verplichte inhoud 1<br>Indienen over 2 maanden |
| Inhoud             | E               | Verplichte inhoud 2<br>Indienen over 2 maanden |
| Ltd<br>Dashboard   | E               | Verplichte inhoud 3<br>Indienen over 2 maanden |
| Toegang & feedback |                 |                                                |
| Collectiebeo       |                 |                                                |

4. Rechts bovenin je scherm verschijnt de **Collectiebeoordeling**. Klik op **Standaardrubric Gebruiken**.

| ollectiebeoordeling                    | ■ : - :: ×                                      |
|----------------------------------------|-------------------------------------------------|
| Beoordeling                            | Selecteer Waardering $\checkmark$ $\rightarrow$ |
| <ul> <li>Feedback toevoegen</li> </ul> | rdrubric Gebruiken 🔻                            |
| Bestanden  Bestand toevoegen           |                                                 |
| Voorlopige versie<br>pgeslagen         | 💿 Publiceren 🔫                                  |

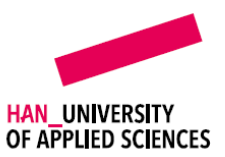

5. Vul de rubric in. Selecteer per criterium het niveau. Zodra je een niveau hebt aangevinkt verschijnt eronder een tekstveld waar je feedback op criteriumniveau kunt geven.

| Algemeen<br>Collectiebeoordeling |                      |                          | ← Algemeen<br>Collectiebeoordeling | e : - ::  |
|----------------------------------|----------------------|--------------------------|------------------------------------|-----------|
| Criterium 1                      |                      | 4H# 1×                   | Criterium 1                        | H         |
| Onvoldoende                      | Voldoende            | Goed                     | Onvoldoende Voldoende              | Goed      |
| Criterium 2                      |                      | He 1×                    | Feedback                           |           |
| Onvoldoende                      | Voldoende            | Goed                     |                                    |           |
| Criterium 3                      |                      |                          | Criterium 2                        | 49        |
| Onvoldoende                      | Voldoende            | Goed                     | Onvoldoende Voldoende              | Goed      |
|                                  | × Rubric Verwijderer |                          | Feedback                           |           |
| Beoordeling                      |                      | Selecteer Waardering • Ø |                                    |           |
| Ø ∕ B I ⊻                        | Paragraph V          |                          | Criterium 3                        | H         |
|                                  |                      |                          | Onvoldoende Voldoende              | Goed<br>Q |
|                                  |                      |                          | Feedback                           |           |
| Bestanden                        |                      |                          |                                    |           |
| *                                |                      |                          |                                    |           |

- 6. Leg het eindresultaat vast.
  - a. Onder de rubric wordt de **Rubricwaardering** getoond. Dit is een automatische berekening van de gemiddelde waardering. Selecteer achter **Beoordeling** jouw definitieve eindwaardering.
  - b. Geef in het tekstveld een toelichting op je beoordeling en/of algemene feedback. Je kunt hier eventueel een bestand toevoegen.
  - c. Klik op  $\rightarrow$  Volgende.

| Rubricwaardering    |                                  |       |      |   |           | Voldoende 🔗 |     |               |
|---------------------|----------------------------------|-------|------|---|-----------|-------------|-----|---------------|
| Bec                 | ordeling                         | J     |      |   |           |             |     | Voldoende v 🔗 |
| 0                   | ØV                               | В     | Ι    | Ū | Paragraph | $\sim$      | ••• |               |
|                     |                                  |       |      |   |           |             |     |               |
|                     |                                  |       |      |   |           |             |     |               |
| Bes                 | tanden                           |       |      |   |           |             |     |               |
| <b>1</b>            | Bestand                          | toevo | egen | ı |           |             |     |               |
|                     |                                  |       |      |   |           |             |     |               |
| 💐 Voorle<br>Opgesla | o <mark>pige versi</mark><br>gen | e     |      |   |           |             |     | → Volgende    |

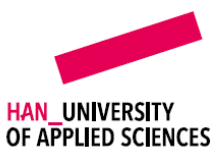

7. Controleer je beoordeling. Klik op **Rubric Bekijken** om je ingevulde rubric inclusief eventuele feedback op criteriumniveau te controleren. Klik op **Publiceren** om je beoordeling definitief te maken.

| Collectiebeoordeling                      |               |
|-------------------------------------------|---------------|
| Rubricwaardering                          | ✓ Voldoende Ø |
| Beoordeling                               | Voldoende 🗸 🔗 |
| Goed gedaan.<br>Bestanden                 |               |
| Bestand toevoegen                         |               |
| <del>⊗ Voorlopige versie</del> Opgeslagen |               |

8. Je beoordeling is nu actief en zichtbaar voor de student. Je kunt je beoordeling nog bewerken.

| Actieve beoordeling  |                 |             |
|----------------------|-----------------|-------------|
| Collectiebeoordeling |                 | .∎ ± - □ ×  |
| Rubricwaardering     |                 | Voldoende 🔗 |
| Beoordeling          |                 | Voldoende 🔗 |
|                      | Rubric Bekijken |             |
| Goed gedaan.         |                 |             |
| Zichtbaar            |                 | 🕼 Bewerken  |

<u>Let op</u>: Check altijd binnen je opleiding of een wijziging na publicatie van de beoordeling nog is toegestaan.